# How to configure Microsoft Edge for Java Web Start

#### Part One: Configure JAVA settings (Skip to Part Two if you already completed Chrome or Firefox instructions)

- 1. Using MS Window's Search, type 'Configure Java' to open Java Control Panel
- 2. Select tab 'General', select 'Settings'

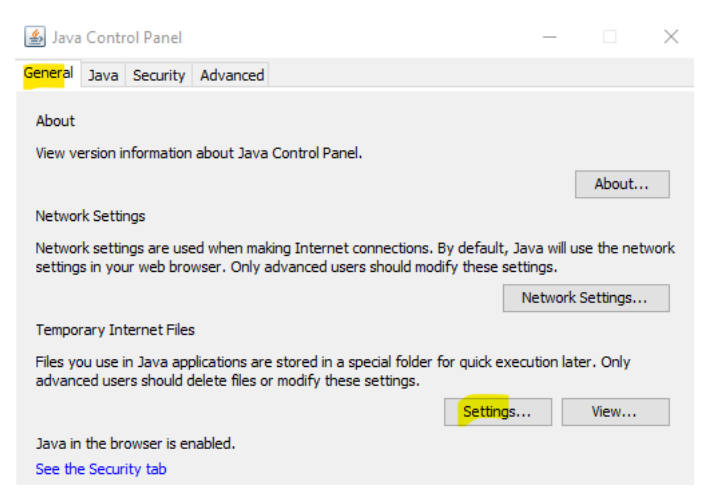

3. Ensure 'Keep temporary files on my computer' is checked.

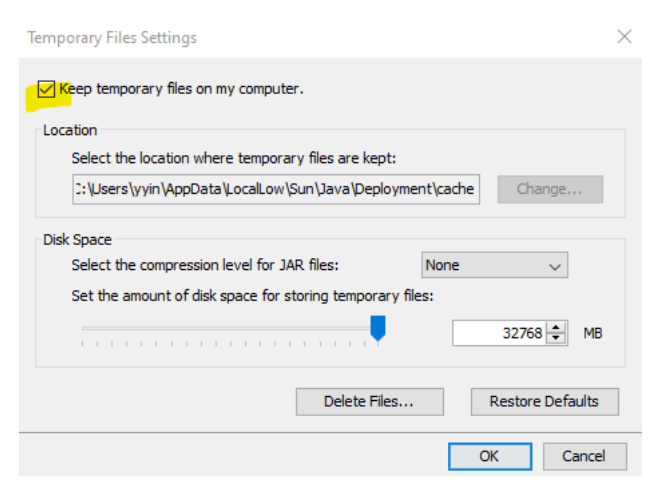

- 4. Select button 'OK'
- 5. Select 'Advanced' tab, find 'JNLP File/MIME Association' and select either 'Prompt user' or 'Always allow' depending your organizational security requirement.

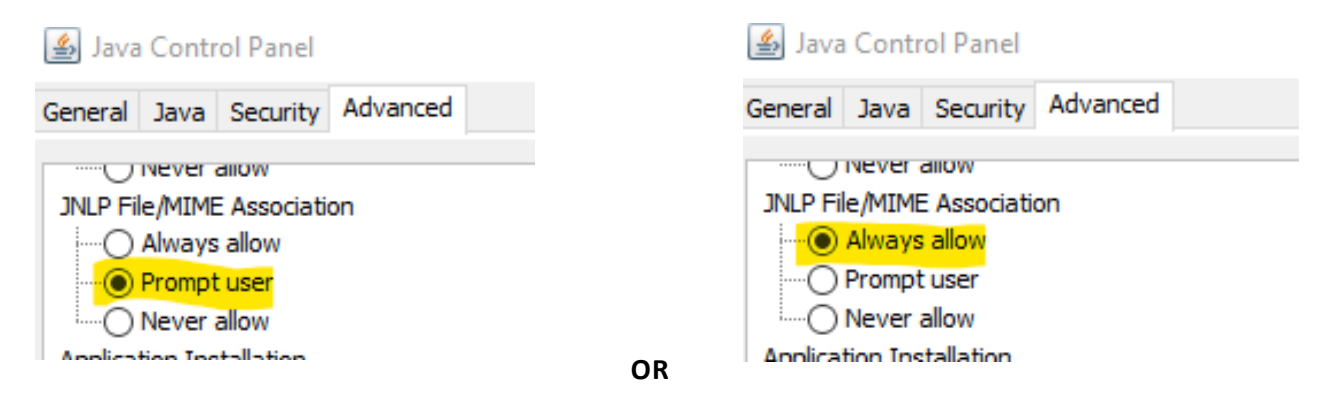

6. Select button 'OK' to exit

## Part Two: configure Windows file association.

1. Go to Windows Control Panel and select 'Default Programs'

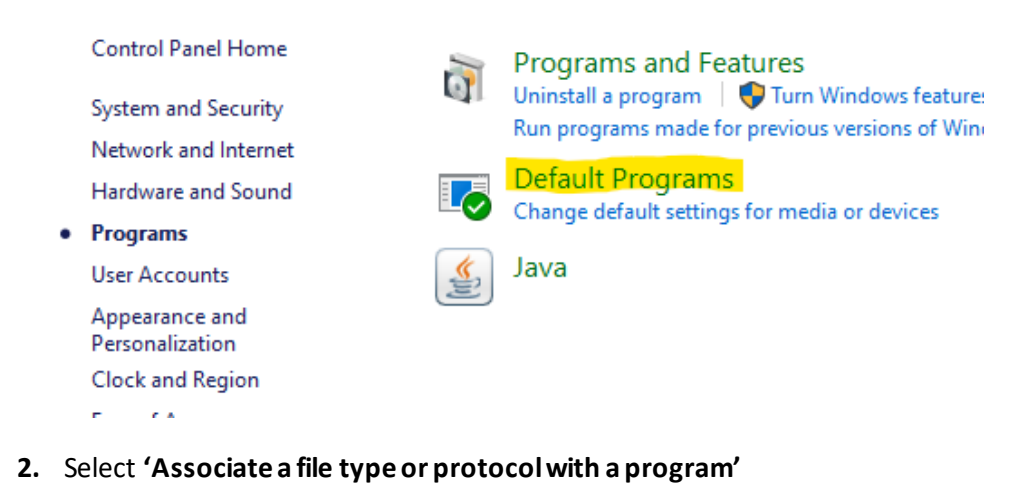

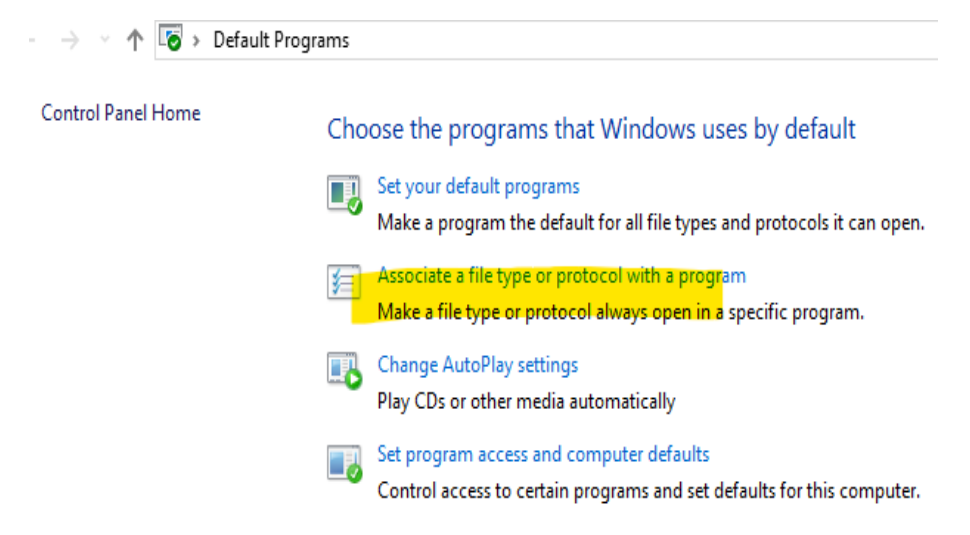

### 3. Scroll down near bottom and select 'Choose default apps by file type'

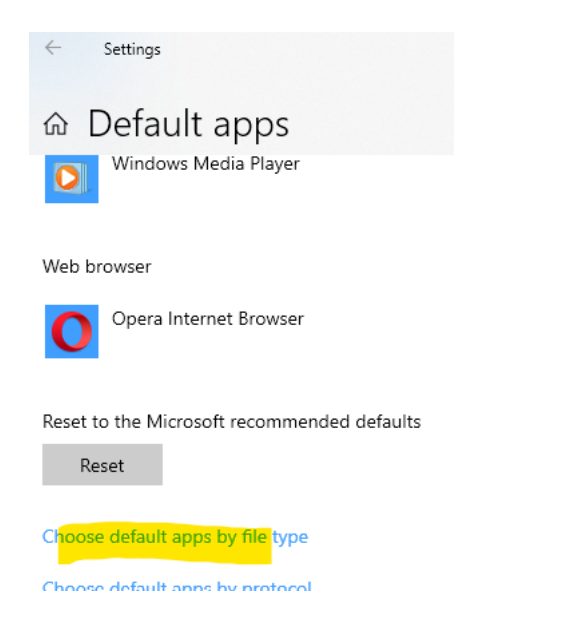

## 4. Scroll to 'jnlp JNLP File' and ensure 'Java™ Web Launcher' is selected.

| $\leftarrow$ Settings                    |                       |
|------------------------------------------|-----------------------|
|                                          | s by file type        |
| .jfr<br>Java Flight Recorder File        | jmc.exe               |
| j <b>nip</b><br>J <mark>NL</mark> P File | Java(TM) Web Launcher |
| .lob                                     | Choose a default      |

- 5. Exit this window and exit control panel.
- 6. Restart Edge and try to access Oracle Federal Financial forms
- 7. Select '**Open**' if prompted by browser

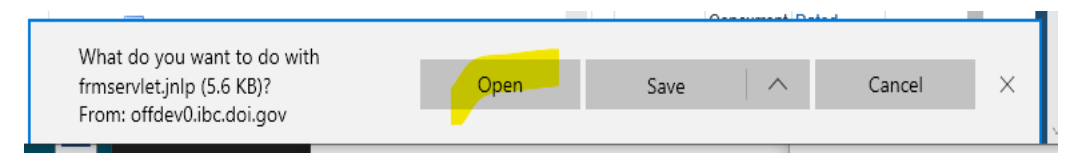

8. Forms should open for Edge at this point.